# Windows Update 事件簿

今天有老師報修,因為電腦按了「ctrl+alt+del」無法跳出使用者登入的畫面,甚至直接 進入黑屏,無法正常使用電腦

經過資訊社群有伙伴也提出同樣的狀況,才知道原來是微軟的 windows update 又出包了! 這次出包的更新套件是「KB3097877」,因此強烈建議老師不要安裝該更新檔!避免 產生不必要的狀況!

## 如何勾選不要安裝的更新

請到「控制台\系統及安全性\Windows Update\」看到 N 個更新可以使用,請點「N 個重要更新可以使用」進去,看看要更新哪些設定

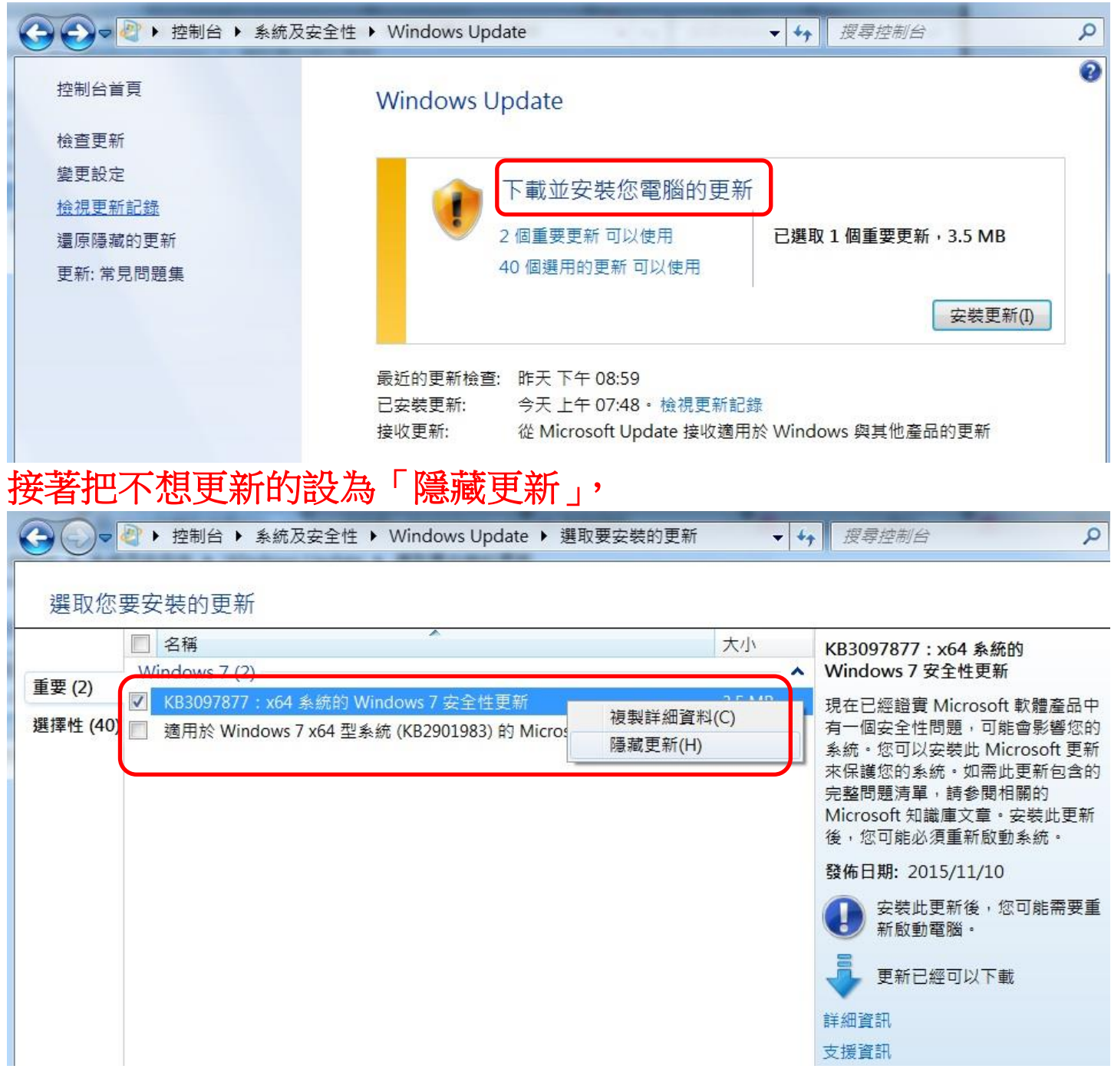

## 如果老師擔心 windows update 更新是否正常,請參考這樣的設定

## 在「控制台\系統及安全性\Windows Update\變更設定」,可以先改成「檢查 更新,但是讓我選擇是否要下載及安裝他們」。

畢竟會出更新,通常是因為系統漏洞或安全性的問題,還是不建議關掉!

| 選擇         | Windows 安裝更新的方式。                                             |   |
|------------|--------------------------------------------------------------|---|
| 當您的<br>機之前 | 電腦上線時,Windows 可以使用這些設定自動檢查並安裝重要更新。有可用的更新時,您也可以在<br>安裝。       | 麗 |
| 自動更        | 新如何協助我?                                                      |   |
| ±∞≖        | 5.±F.(D)                                                     |   |
| 里安艾        |                                                              |   |
|            | 檢查更新,但是讓我選擇是否要下載及安裝它們 ▼                                      |   |
|            | 安裝新的更新(N): 每天 ▼ 的(A) 上午 03:00 ▼                              |   |
| 建議的        | 更新                                                           |   |
|            | ▼提供建議更新與接收重要更新的方式相同(R)                                       |   |
| 可以安        | 装更新的人員                                                       |   |
|            | ▼ 允許所有使用者在此電腦安裝更新(U)                                         |   |
| Micro      | soft Update                                                  |   |
|            | ☑ 提供給我 Microsoft 產品的更新,並在我更新 Windows 時檢查新的選用 Microsoft 軟體(G) |   |
| 軟體通        | i知 · · · · · · · · · · · · · · · · · · ·                     |   |
|            | ☑ 顯示有新 Microsoft 軟體可用的詳細通知(S)                                |   |

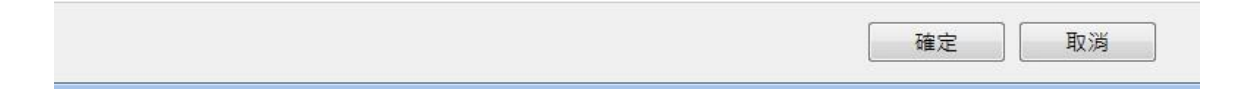

### 已經安裝的怎麼辦呢?

## 請到「控制台\程式集\程式和功能\檢視安裝的更新」,找到要移除的 KBXXXXX, 在上面按下「滑鼠右鍵」選擇「解除安裝」。

🕒 💭 🖉 🕨 控制台 🕨 程式集 🕨 程式和功能 🕨 已安装的更新

| • | 47 |  |
|---|----|--|
|   |    |  |

#### 控制台首頁

解除安裝程式

從網路

若要解除安裝更新,請從清單選取更新,然後按一下 [解除安裝] 或 [變更]。

| 1 |    |   |    |         |    |
|---|----|---|----|---------|----|
|   | 開戶 | 団 | 關門 | Windows | 功能 |

| SIR  | 金刀 EA 当士     |  |
|------|--------------|--|
| E 1# | 脚床から         |  |
|      | 121112120000 |  |

解除安裝更新

|  | 名稱                                                             | 程式                        | 版本         | 發行者                   | 安裝於        |
|--|----------------------------------------------------------------|---------------------------|------------|-----------------------|------------|
|  | Microsoft Visual C++ 2010 x64 Redistributable - 10.0.40219 (1) |                           |            |                       |            |
|  | KB2565063                                                      | Microsoft Visual C++ 2010 | 10.0.40219 | Microsoft Corporation | 2015/07/03 |
|  | Microsoft Visual C++ 2010 x86 Redistributable - 10.0.40219 (1) |                           |            |                       |            |
|  | KB2565063                                                      | Microsoft Visual C++ 2010 |            |                       | 2015/07/03 |
|  | Microsoft Windows (263)                                        |                           |            |                       |            |
|  | Microsoft Windows 的 更新 (KB3107998)                             | Microsoft Windows         |            | Microsoft Corporation | 2015/11/12 |
|  | Microsoft Windows 的 更新 (KB3102810) 斯陈安策(U)                     | Microsoft Windows         |            | Microsoft Corporation | 2015/11/12 |
|  | ■ Microsoft Windows 钟安全性更新 (KD3101746)                         | Microsoft Windows         |            | Microsoft Corporation | 2015/11/12 |
|  | III Microsoft Windows 的 安全性更新 (KB3101722)                      | Microsoft Windows         |            | Microsoft Corporation | 2015/11/12 |
|  | III Microsoft Windows 的 安全性更新 (KB3101246)                      | Microsoft Windows         |            | Microsoft Corporation | 2015/11/12 |
|  | III Microsoft Windows 的 安全性更新 (KB3100773)                      | Microsoft Windows         |            | Microsoft Corporation | 2015/11/12 |
|  | ■Misraaft Windows 的中心#再新 (VD1001601)                           | Microsoft Mindows         |            | Microsoft Corneration | 2015/11/12 |